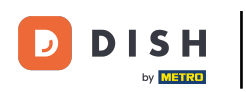

¡Bienvenido al panel de DISH POS! En este tutorial, te mostramos cómo añadir y gestionar niveles de precios. Primero, haz clic en Artículos.

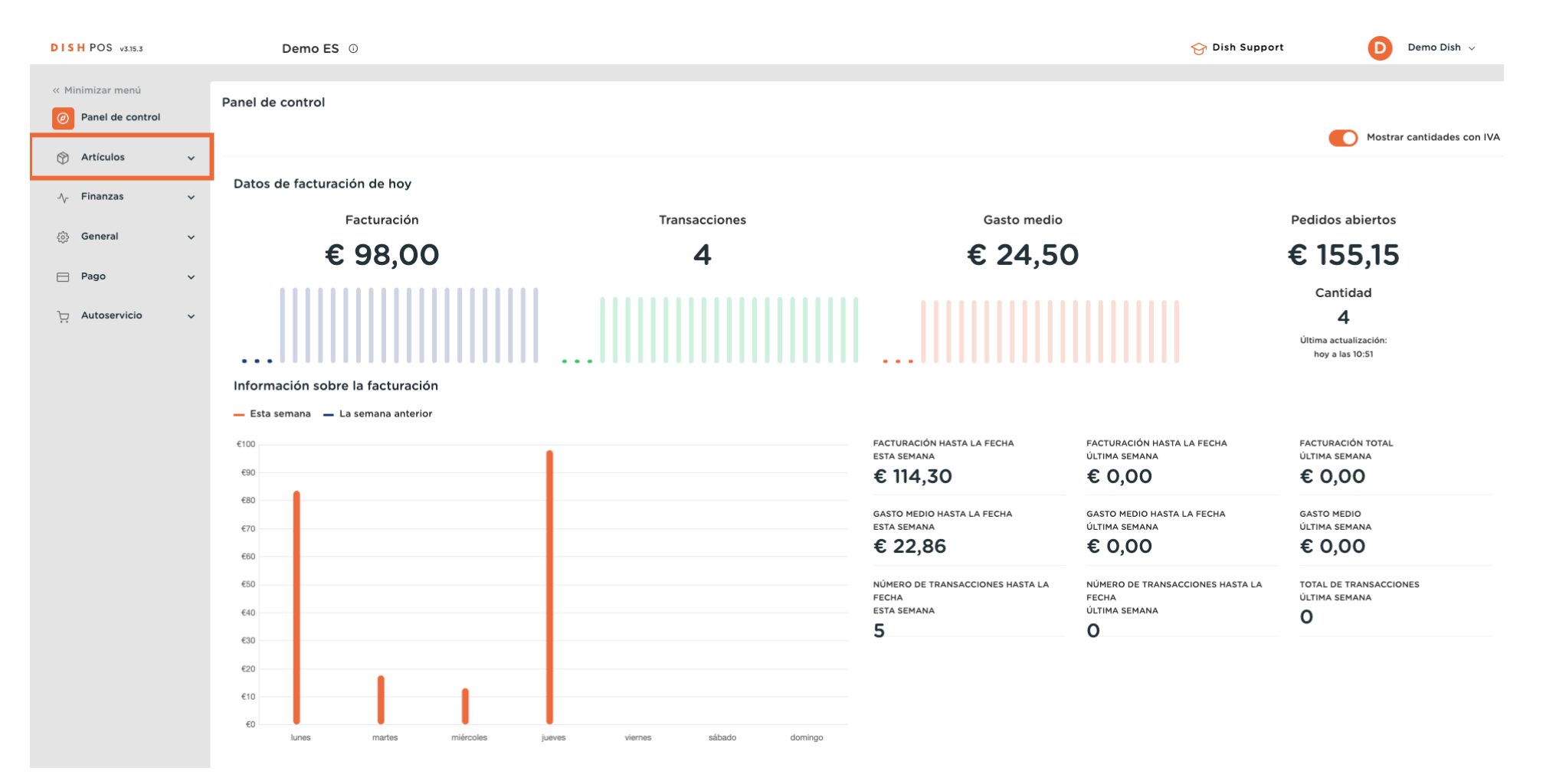

**DISH** Añadir y administrar niveles de precios

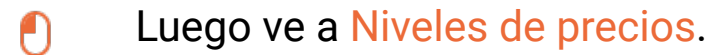

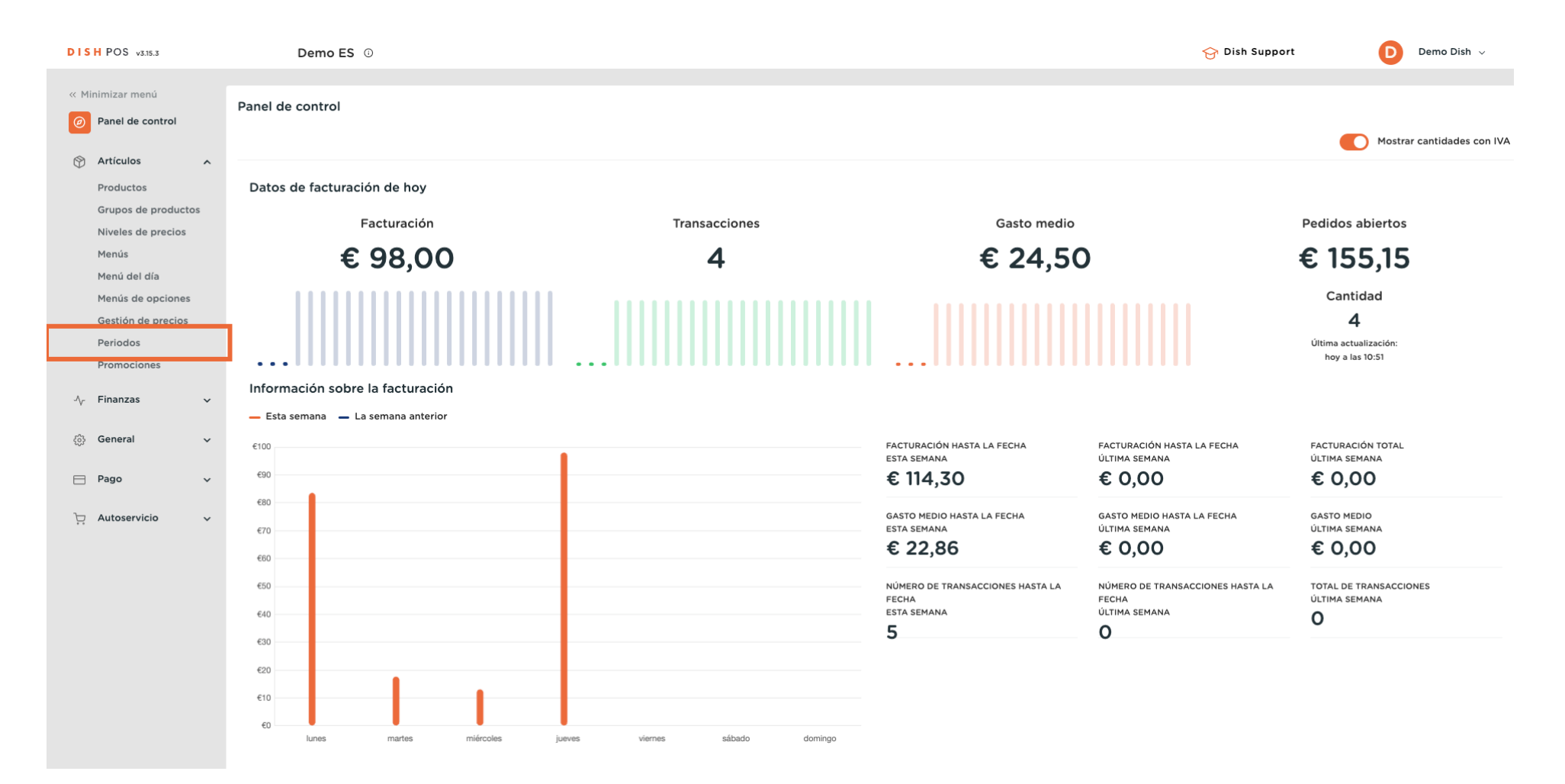

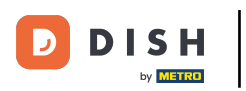

### Ahora estás en la vista general de todos tus niveles de precios.

| DISH POS v3.15.3                                    | Demo ES 💿                                      |                                           | 😚 Dish Support                 | Demo Dish 🗸               |
|-----------------------------------------------------|------------------------------------------------|-------------------------------------------|--------------------------------|---------------------------|
| « Minimizar menú     Panel de control     Artículos | Niveles de precios (173 artículos)<br>Q Buscar | Grupo de productos Todos 🗸 🖂 Mostrar 50 🗸 | rRegistros <b>○ Columnas ∨</b> | + Añadir nivel de precios |
| Productos                                           | ID Nombre 🗘                                    | Precio 🗘 Happy Hour 🗘 🧷 🗊                 |                                |                           |
| Grupos de productos<br>Niveles de precios           | #1277! 50                                      | € 7,50                                    |                                |                           |
| Menús                                               | #1277: 7-Up                                    | € 3,00                                    |                                |                           |
| Menú del día<br>Menús de opciones                   | #1277: Amaretto Disaronno                      | € 5,25                                    |                                |                           |
| Gestión de precios                                  | #12774 Bacardi Blanco                          | € 5,25                                    |                                |                           |
| Periodos<br>Promociones                             | #12774 Bacardi Limón                           | € 5,25                                    |                                |                           |
| Ny Finanzas 🗸 🗸                                     | #12771 Baileys                                 | € 5,25                                    |                                |                           |
| ැයි General 🗸 🗸                                     | #1277( Ballantines                             | € 6,25                                    |                                |                           |
| فريعا                                               | #1276: Bistec a la Bearnesa con Papas l        | Fr €19,50                                 |                                |                           |
| 📄 Pago 🛛 🗸                                          | #1277; Bolsa Familiar de Papas Fritas          | € 5,00                                    |                                |                           |
| 는 Autoservicio 🗸                                    | #1277{ Bolsillo Familiar Ras                   | € 5,00                                    |                                |                           |
|                                                     | #1277! Botella de Vino Blanco                  | € 19,95                                   |                                |                           |
|                                                     | #1277! Botella de Vino Rosado                  | € 19,95                                   |                                |                           |
|                                                     | #1277! Botella de Vino Tinto                   | € 19,95                                   |                                |                           |
|                                                     | #1276: Burrata                                 | € 10,00                                   |                                |                           |
|                                                     | #12774 Busnel V.S.O.P.                         | ¢ 6,75                                    |                                |                           |
|                                                     | #1276! Café                                    | € 2,90                                    |                                |                           |
|                                                     |                                                | 1 2 3 4 >                                 |                                |                           |

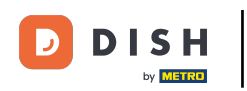

Para obtener una mejor visión de conjunto, puedes filtrar los niveles de precios por grupo de productos. Para ello, utiliza el menú desplegable correspondiente.

| DISH POS v3.15.3                          | Demo ES ①                                      |                                            | 😚 Dish Support       | Demo Dish 🗸               |
|-------------------------------------------|------------------------------------------------|--------------------------------------------|----------------------|---------------------------|
| « Minimizar menú     Panel de control     | Niveles de precios (173 artículos)<br>Q Buscar | rupo de productos Todos A 📃 Mostrar 50 «Re | gistros 💿 Columnas 🗸 | + Añadir nivel de precios |
| Productos                                 | ID Nombre 🗘                                    | Precio 🗘 🗸 🗋 Bebidas                       |                      |                           |
| Grupos de productos<br>Niveles de precios | #1277: 50                                      | € 7,50     Miscellaneous                   |                      |                           |
| Menús                                     | #1277: 7-Up                                    | € 3,00 ∨ □ Quiosco                         |                      |                           |
| Menú del día<br>Menús de opciones         | #1277: Amaretto Disaronno                      | € 5,25                                     |                      |                           |
| Gestión de precios                        | #12774 Bacardi Blanco                          | € 5,25                                     |                      |                           |
| Periodos<br>Promociones                   | #12774 Bacardi Limón                           | € 5,25                                     |                      |                           |
| Ar Finanzas                               | #1277: Baileys                                 | € 5,25                                     |                      |                           |
| () Constant                               | #1277( Ballantines                             | € 6,25                                     |                      |                           |
| ري General 🗸                              | #1276: Bistec a la Bearnesa con Papas F        | € 19,50                                    |                      |                           |
| 🖻 Pago 🗸 🗸                                | #1277: Bolsa Familiar de Papas Fritas          | € 5,00                                     |                      |                           |
| 📜 Autoservicio 🗸                          | #1277{ Bolsillo Familiar Ras                   | € 5,00                                     |                      |                           |
|                                           | #1277! Botella de Vino Blanco                  | € 19,95                                    |                      |                           |
|                                           | #1277! Botella de Vino Rosado                  | € 19,95                                    |                      |                           |
|                                           | #1277! Botella de Vino Tinto                   | € 19,95                                    |                      |                           |
|                                           | #1276: Burrata                                 | € 10,00                                    |                      |                           |
|                                           | #12774 Busnel V.S.O.P.                         | € 6,75                                     |                      |                           |
|                                           | #1276! Café                                    | € 2,90                                     |                      |                           |
|                                           |                                                |                                            |                      |                           |

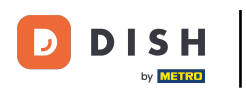

### Para crear un nuevo nivel de precios, haz clic en + Añadir nivel de precios.

| DISH POS v3.15.3                                    | Demo ES 🛈                                        |                                                       | 승 Dish Support | D Demo Dish 🗸             |
|-----------------------------------------------------|--------------------------------------------------|-------------------------------------------------------|----------------|---------------------------|
| « Minimizar menú     Panel de control     Artículos | Niveles de precios (173 artículos)<br>Q Buscar G | irupo de productos Todos V III Mostrar 50 v Registro: | ; OClumnas V   | + Añadir nivel de precios |
| Productos                                           | ID Nombre 🗘                                      | Precio 🗘 Happy Hour 🖓 🛅                               |                |                           |
| Grupos de productos<br>Niveles de precios           | #12775 50                                        | € 7,50                                                |                |                           |
| Menús                                               | #1277: 7-Up                                      | € 3,00                                                |                |                           |
| Menú del día<br>Menús de opciones                   | #1277: Amaretto Disaronno                        | € 5,25                                                |                |                           |
| Gestión de precios                                  | #12774 Bacardi Blanco                            | € 5,25                                                |                |                           |
| Periodos<br>Promociones                             | #12774 Bacardi Limón                             | € 5,25                                                |                |                           |
| A. Finanzas                                         | #1277: Baileys                                   | € 5,25                                                |                |                           |
| ,<br>,                                              | #1277( Ballantines                               | € 6,25                                                |                |                           |
| ỗ General 🗸 🗸                                       | #1276: Bistec a la Bearnesa con Papas F          | r €19,50                                              |                |                           |
| 🖻 Pago 🗸 🗸                                          | #1277: Bolsa Familiar de Papas Fritas            | € 5,00                                                |                |                           |
| 는 Autoservicio 🗸                                    | #1277 Bolsillo Familiar Ras                      | € 5,00                                                |                |                           |
|                                                     | #1277: Botella de Vino Blanco                    | € 19,95                                               |                |                           |
|                                                     | #1277! Botella de Vino Rosado                    | € 19,95                                               |                |                           |
|                                                     | #1277! Botella de Vino Tinto                     | € 19,95                                               |                |                           |
|                                                     | #1276: Burrata                                   | € 10,00                                               |                |                           |
|                                                     | #12772 Busnel V.S.O.P.                           | € 6,75                                                |                |                           |
|                                                     | #1276! Café                                      | € 2,90                                                |                |                           |
|                                                     |                                                  | 1 2 3 4 >                                             |                |                           |

5 de 17

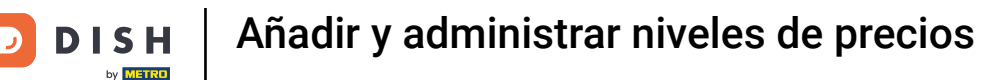

Se abrirá una nueva ventana, donde podrás introducir la información del nuevo nivel de precios. Empieza introduciendo el nombre en el campo de texto correspondiente.

| DISH POS v3.15.3                          | (V) booq Demo ES 💿                      |                            | Añadir nivel de precios | Nivel de precios       | CERRAR 🛞                       |
|-------------------------------------------|-----------------------------------------|----------------------------|-------------------------|------------------------|--------------------------------|
| « Minimizar menú<br>Ø Panel de control    | Niveles de precios (173 artículos)      |                            | Nivel de precios        | ID Nombre <sup>*</sup> |                                |
| Artículos                                 | Q Buscar                                | Srupo de productos Todos 🗸 |                         | Números / Descripción  |                                |
| Productos                                 | ID Nombre 0                             | Precio 🗘 Happy Hour 🗘 🗇    |                         | Clasificar             |                                |
| Grupos de productos<br>Niveles de precios | #1277: 50                               | € 7,50                     |                         | Número en la app       |                                |
| Menús                                     | #1277: 7-Up                             | € 3,00                     |                         |                        |                                |
| Menú del día<br>Menús de opciones         | #1277: Amaretto Disaronno               | € 5,25                     |                         |                        |                                |
| Gestión de precios                        | #12774 Bacardi Blanco                   | € 5,25                     |                         |                        |                                |
| Periodos<br>Promociones                   | #12774 Bacardi Limón                    | € 5,25                     |                         |                        |                                |
| -√ Finanzas 🗸 🗸                           | #1277: Baileys                          | € 5,25                     |                         |                        |                                |
| Conorol                                   | #1277( Ballantines                      | € 6,25                     |                         |                        |                                |
| w General V                               | #1276: Bistec a la Bearnesa con Papas F | r € 19,50                  |                         |                        |                                |
| 🖻 Pago 🗸 🗸                                | #1277: Bolsa Familiar de Papas Fritas   | € 5,00                     |                         |                        |                                |
| 는 Autoservicio 🗸                          | #1277{ Bolsillo Familiar Ras            | € 5,00                     |                         |                        |                                |
|                                           | #1277! Botella de Vino Blanco           | € 19,95                    |                         |                        |                                |
|                                           | #1277! Botella de Vino Rosado           | € 19,95                    |                         |                        |                                |
|                                           | #1277! Botella de Vino Tinto            | € 19,95                    |                         |                        |                                |
|                                           | #1276: Burrata                          | € 10,00                    |                         |                        |                                |
|                                           | #12774 Busnel V.S.O.P.                  | € 6,75                     |                         |                        |                                |
|                                           | #1276! Café                             | € 2,90                     |                         |                        |                                |
|                                           |                                         |                            |                         |                        | Guardar y añadir nuevo Guardar |

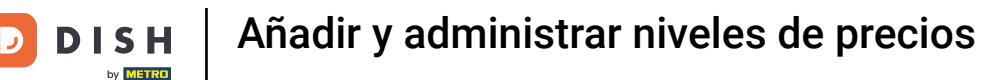

En Números/Descripción, puedes afinar la configuración ajustando el orden así como el número en app. Sólo tienes que utilizar los campos correspondientes para introducir los números.

| DISH POS v3.15.3                                                                |   | (V) booq Demo ES 💿                               |                            | Añadir nivel de precios | Nivel de precios       | CERRAR 🛞                       |
|---------------------------------------------------------------------------------|---|--------------------------------------------------|----------------------------|-------------------------|------------------------|--------------------------------|
| <ul> <li>Minimizar menú</li> <li>Panel de control</li> <li>Artículos</li> </ul> | ^ | Niveles de precios (173 artículos)<br>Q Buscar G | irupo de productos Todos 🗸 | 🛞 Nivel de precios      | ID Nombre <sup>*</sup> | Take Away                      |
| Productos                                                                       |   | ID Nombre 0                                      | Precio 🗘 Happy Hour 🖓 🗇    |                         | Clasificar             |                                |
| Grupos de productos<br>Niveles de precios                                       | 5 | #1277! 50                                        | € 7,50                     |                         | Número en la app       |                                |
| Menús                                                                           |   | #1277: 7-Up                                      | € 3,00                     |                         |                        |                                |
| Menú del día<br>Menús de opciones                                               |   | #1277: Amaretto Disaronno                        | € 5,25                     |                         |                        |                                |
| Gestión de precios                                                              |   | #12774 Bacardi Blanco                            | € 5,25                     |                         |                        |                                |
| Periodos<br>Promociones                                                         |   | #12774 Bacardi Limón                             | € 5,25                     |                         |                        |                                |
| -√- Finanzas                                                                    | ~ | #1277: Baileys                                   | € 5,25                     |                         |                        |                                |
| 🛱 Conord                                                                        |   | #1277( Ballantines                               | € 6,25                     |                         |                        |                                |
| w General                                                                       | Ť | #1276: Bistec a la Bearnesa con Papas Fi         | r €19,50                   |                         |                        |                                |
| 📄 Pago                                                                          | ř | #1277: Bolsa Familiar de Papas Fritas            | € 5,00                     |                         |                        |                                |
| 는 Autoservicio                                                                  | ~ | #1277{ Bolsillo Familiar Ras                     | € 5,00                     |                         |                        |                                |
|                                                                                 |   | #1277! Botella de Vino Blanco                    | € 19,95                    |                         |                        |                                |
|                                                                                 |   | #1277! Botella de Vino Rosado                    | € 19,95                    |                         |                        |                                |
|                                                                                 |   | #1277! Botella de Vino Tinto                     | € 19,95                    |                         |                        |                                |
|                                                                                 |   | #1276: Burrata                                   | € 10,00                    |                         |                        |                                |
|                                                                                 |   | #12774 Busnel V.S.O.P.                           | € 6,75                     |                         |                        |                                |
|                                                                                 |   | #1276! Café                                      | € 2,90                     |                         |                        |                                |
|                                                                                 |   |                                                  |                            |                         |                        | Guardar y añadir nuevo Guardar |

D

# Una vez configurado el nivel de precios, haz clic en Guardar para aplicar los cambios.

| DISH POS v3.15.3                          | (V) booq Demo ES 🛈                      |                         | Añadir nivel de precios | Nivel de precios |                        | CERRAR 🚫 |
|-------------------------------------------|-----------------------------------------|-------------------------|-------------------------|------------------|------------------------|----------|
| « Minimizar menú<br>@ Panel de control    | Niveles de precios (173 artículos)      | Srupo de productos      | Nivel de precios        | ID Nombre*       | Take Away              |          |
| Artículos     Productos                   | ID Nombre 0                             | Precio 🗘 Happy Hour 🖓 💼 |                         | Clasificar       |                        |          |
| Grupos de productos<br>Niveles de precios | #1277: 50                               | € 7,50                  |                         | Número en la app |                        |          |
| Menús                                     | #1277: 7-Up                             | € 3,00                  |                         |                  |                        |          |
| Menú del día<br>Menús de opciones         | #1277: Amaretto Disaronno               | € 5,25                  |                         |                  |                        |          |
| Gestión de precios                        | #12774 Bacardi Blanco                   | € 5,25                  |                         |                  |                        |          |
| Periodos Promociones                      | #12774 Bacardi Limón                    | € 5,25                  |                         |                  |                        |          |
| Ar Finanzas 🗸 🗸                           | #1277: Baileys                          | € 5,25                  |                         |                  |                        |          |
| Concerned and                             | #1277( Ballantines                      | € 6,25                  |                         |                  |                        |          |
| လ္မႈ General 🗸 🗸                          | #1276: Bistec a la Bearnesa con Papas F | Fr € 19,50              |                         |                  |                        |          |
| 🖻 Pago 🛛 👻                                | #1277: Bolsa Familiar de Papas Fritas   | € 5,00                  |                         |                  |                        |          |
| 📜 Autoservicio 🗸                          | #1277 Bolsillo Familiar Ras             | € 5,00                  |                         |                  |                        |          |
|                                           | #1277: Botella de Vino Blanco           | € 19,95                 |                         |                  |                        |          |
|                                           | #1277: Botella de Vino Rosado           | € 19,95                 |                         |                  |                        |          |
|                                           | #1277: Botella de Vino Tinto            | € 19,95                 |                         |                  |                        |          |
|                                           | #1276: Burrata                          | € 10,00                 |                         |                  |                        |          |
|                                           | #12774 Busnel V.S.O.P.                  | € 6,75                  |                         |                  |                        |          |
|                                           | #1276! Café                             | € 2,90                  |                         |                  |                        |          |
|                                           |                                         |                         |                         |                  | Guardar y añadir nuevo | Guardar  |

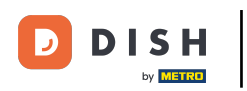

Tu nuevo nivel de precios aparecerá entonces como una columna en la vista general. Para añadir ahora el precio respectivo de un artículo, haz clic en el campo correspondiente.

| DISH POS v3.15.3                                      |            | Demo ES 🔅                                 |                   |                  |                 |    |                               | 😚 Dish Support | Demo Dish 🗸               |
|-------------------------------------------------------|------------|-------------------------------------------|-------------------|------------------|-----------------|----|-------------------------------|----------------|---------------------------|
| « Minimizar menú     Ø Panel de control     Artículos | Nivel<br>Q | es de precios (173 artículos)<br>Buscar G | rupo de productos | Todos 🗸          |                 | := | Mostrar <b>50 ∽</b> Registros | Scolumnas ▼    | + Añadir nivel de precios |
| Productos                                             | ID         | Nombre 🗘                                  | Precio 🗘          | Happy Hour 🗘 🥖 💼 | Take Away 🗘 🧷 前 |    |                               |                | I                         |
| Grupos de productos<br>Niveles de precios             | #127       | 75 50                                     | € 7,50            |                  |                 |    |                               |                |                           |
| Menús                                                 | #127       | 7: 7-Up                                   | € 3,00            |                  |                 |    |                               |                |                           |
| Menú del día<br>Menús de opciones                     | #127       | 72 Amaretto Disaronno                     | € 5,25            |                  |                 |    |                               |                |                           |
| Gestión de precios                                    | #127       | 74 Bacardi Blanco                         | € 5,25            |                  |                 |    |                               |                |                           |
| Periodos<br>Promociones                               | #127       | 74 Bacardi Limón                          | € 5,25            |                  |                 |    |                               |                |                           |
| √ Finanzas 🗸                                          | #127       | 72 Baileys                                | € 5,25            |                  |                 |    |                               |                |                           |
| fil Conoral                                           | #127       | 7( Ballantines                            | € 6,25            |                  |                 |    |                               |                |                           |
| ççy General V                                         | #127       | 6: Bistec a la Bearnesa con Papas Fi      | r €19,50          |                  |                 |    |                               |                |                           |
| 📄 Pago 🗸 🗸                                            | #127       | 7. Bolsa Familiar de Papas Fritas         | € 5,00            |                  |                 |    |                               |                |                           |
| 🔆 Autoservicio 🗸                                      | #127       | 78 Bolsillo Familiar Ras                  | € 5,00            |                  |                 |    |                               |                |                           |
|                                                       | #127       | 75 Botella de Vino Blanco                 | € 19,95           |                  |                 |    |                               |                |                           |
|                                                       | #127       | 7: Botella de Vino Rosado                 | € 19,95           |                  |                 |    |                               |                |                           |
|                                                       | #127       | 7! Botella de Vino Tinto                  | € 19,95           |                  |                 |    |                               |                |                           |
|                                                       | #127       | 6: Burrata                                | € 10,00           |                  |                 |    |                               |                |                           |
|                                                       | #127       | 74 Busnel V.S.O.P.                        | € 6,75            |                  |                 |    |                               |                |                           |
|                                                       | #127       | 6! Café                                   | € 2,90            |                  |                 |    |                               |                |                           |
|                                                       |            |                                           |                   |                  |                 |    |                               |                |                           |

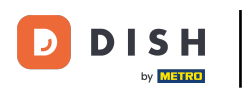

## Y luego introduce el precio del nuevo nivel de precios en el campo correspondiente.

| DISH POS v3.15.3                                          | Demo ES 💿                                     |                               |                 |                                 | 😚 Dish Support | Demo Dish 🗸               |
|-----------------------------------------------------------|-----------------------------------------------|-------------------------------|-----------------|---------------------------------|----------------|---------------------------|
| « Minimizar menú     Ø     Panel de control     Artículos | Niveles de precios (43 artículos)<br>Q Buscar | Grupo de productos Alimento 🗸 |                 | :Ξ Mostrar <b>50</b> ~Registros | ○ Columnas ♥   | + Añadir nivel de precios |
| Productos                                                 | ID Nombre 🗘                                   | Precio 🗘 Happy Hour 🗘 🧷 📋     | Take Away 🗘 / 🗊 |                                 |                |                           |
| Grupos de productos<br>Niveles de precios                 | #12775 50                                     | € 7,50                        |                 |                                 |                |                           |
| Menús                                                     | #1276: Bistec a la Bearnesa con Papas         | Fr € 19,50                    | 21,50           |                                 |                |                           |
| Menu del día<br>Menús de opciones                         | #1276: Burrata                                | € 10,00                       |                 |                                 |                |                           |
| Gestión de precios                                        | #1276: Carne del Día                          | € 0,00                        |                 |                                 |                |                           |
| Periodos<br>Promociones                                   | #1276: Caviar (10gr.)                         | € 29,50                       |                 |                                 |                |                           |
| -∿- Finanzas 🗸 🗸                                          | #1276- Crema Catalana                         | € 8,00                        |                 |                                 |                |                           |
| <sup>62</sup> Capacal                                     | #12791 Ensalada                               | € 9,50                        |                 |                                 |                |                           |
| ççy General 🗸 🗸                                           | #12791 Ensalada + Salmón                      | € 0,00                        |                 |                                 |                |                           |
| 📄 Pago 🗸 🗸                                                | #1276: Ensalada César Clásica                 | € 9,00                        |                 |                                 |                |                           |
| ♀ Autoservicio ✓                                          | #1276 Ensalada Verde                          | € 4,00                        |                 |                                 |                |                           |
|                                                           | #1276: Espárragos Verdes                      | € 11,50                       |                 |                                 |                |                           |
|                                                           | #1276: Foie Gras de Pato                      | € 18,50                       |                 |                                 |                |                           |
|                                                           | #1276 Fondue de Queso                         | € 21,50                       |                 |                                 |                |                           |
|                                                           | #1277( Iberico                                | € 0,00                        |                 |                                 |                |                           |
|                                                           | #1276: Iberico (100gr.)                       | € 15,00                       |                 |                                 |                |                           |
|                                                           | #1276- Mejillones                             | € 21,50                       |                 |                                 |                |                           |
|                                                           |                                               |                               |                 |                                 |                |                           |

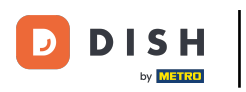

# Los niveles de precios ya están fijados.

| DISH POS v3.15.3                                          |           | Demo ES ①                               |                  |                  |                 |   |    |                              | 😚 Dish Support | Demo Dish 🗸               |   |
|-----------------------------------------------------------|-----------|-----------------------------------------|------------------|------------------|-----------------|---|----|------------------------------|----------------|---------------------------|---|
| « Minimizar menú     Ø     Panel de control     Artículos | Niveles d | le precios (43 artículos)<br>Buscar Gru | upo de productos | Alimento         |                 |   | := | Mostrar <b>50</b> ∨Registros | ○ Columnas ♥   | + Añadir nivel de precios |   |
| Productos                                                 | ID N      | Nombre 🗘                                | Precio 🗘         | Happy Hour 🗘 🧷 🗊 | Take Away 🗘 🧷 🗊 |   |    |                              |                |                           |   |
| Grupos de productos<br>Niveles de precios                 | #1277\$ 5 | 50                                      | € 7,50           |                  |                 |   |    |                              |                |                           |   |
| Menús                                                     | #1276: B  | Bistec a la Bearnesa con Papas Fr       | € 19,50          |                  | € 21,50         |   |    |                              |                |                           |   |
| Menú del día<br>Menús de opciones                         | #1276: B  | Burrata                                 | € 10,00          |                  | € 12,00         |   |    |                              |                |                           |   |
| Gestión de precios                                        | #1276: C  | Carne del Día                           | € 0,00           |                  |                 |   |    |                              |                |                           |   |
| Periodos<br>Promociones                                   | #1276; C  | Caviar (10gr.)                          | € 29,50          |                  | € 33,50         |   |    |                              |                |                           |   |
| Ar Finanzas 🗸                                             | #12764 C  | Crema Catalana                          | € 8,00           |                  | € 11,00         |   |    |                              |                |                           |   |
| ·                                                         | #1279≀ E  | Ensalada                                | € 9,50           |                  | € 1,50          |   |    |                              |                |                           |   |
| ැහි General 🗸 🗸                                           | #1279≀ E  | Ensalada + Salmón                       | € 0,00           |                  |                 |   |    |                              |                |                           |   |
| 🖻 Pago 🗸 🗸                                                | #1276: E  | Ensalada César Clásica                  | € 9,00           |                  |                 |   |    |                              |                |                           |   |
| 📮 Autoservicio 🗸                                          | #12764 E  | Ensalada Verde                          | € 4,00           |                  |                 |   |    |                              |                |                           |   |
|                                                           | #1276: E  | Espárragos Verdes                       | € 11,50          |                  |                 |   |    |                              |                |                           |   |
|                                                           | #1276: F  | Foie Gras de Pato                       | € 18,50          |                  |                 |   |    |                              |                |                           |   |
|                                                           | #12764 F  | Fondue de Queso                         | € 21,50          |                  |                 |   |    |                              |                |                           |   |
|                                                           | #1277€ Ib | berico                                  | € 0,00           |                  |                 |   |    |                              |                |                           |   |
|                                                           | #1276: Ib | berico (100gr.)                         | € 15,00          |                  |                 |   |    |                              |                |                           |   |
|                                                           | #12764 M  | 1ejillones                              | € 21,50          |                  |                 |   |    |                              |                |                           |   |
|                                                           |           |                                         |                  |                  |                 | 1 |    |                              |                |                           | _ |

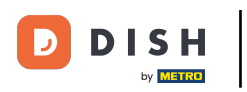

## Para ajustar un nivel de precio, utiliza el icono de edición.

| DISH POS v3.15.3                                    | De            | emo ES 🛈                              |                 |                  |               |   |    |                               | 승 Dish Support    | D             | Demo Dish 🗸   |
|-----------------------------------------------------|---------------|---------------------------------------|-----------------|------------------|---------------|---|----|-------------------------------|-------------------|---------------|---------------|
| « Minimizar menú     Panel de control     Artículos | Niveles de p  | precios (43 artículos)<br>Buscar Grup | po de productos | Alimento v       |               |   | := | Mostrar <b>50 ~</b> Registros | ⊙ Columnas      ∨ | + Añadir nive | el de precios |
| Productos                                           | ID Nomi       | nbre 🗘                                | Precio 🗘        | Happy Hour 🕽 🧷 🔟 | Take Away 💋 🗊 |   |    |                               |                   |               |               |
| Grupos de productos<br>Niveles de precios           | #1277! 50     |                                       | € 7,50          |                  |               |   |    |                               |                   |               |               |
| Menús                                               | #1276: Biste  | ec a la Bearnesa con Papas Fr         | € 19,50         |                  | € 21,50       |   |    |                               |                   |               |               |
| Menú del día<br>Menús de opciones                   | #1276: Burra  | rata                                  | € 10,00         |                  | € 12,00       |   |    |                               |                   |               |               |
| Gestión de precios                                  | #1276: Carne  | ne del Día                            | € 0,00          |                  |               |   |    |                               |                   |               |               |
| Periodos<br>Promociones                             | #1276: Cavia  | iar (10gr.)                           | € 29,50         |                  | € 33,50       |   |    |                               |                   |               |               |
| -√r Finanzas 🗸 🗸                                    | #12764 Crem   | ma Catalana                           | € 8,00          |                  | € 11,00       |   |    |                               |                   |               |               |
| fat Gaparal                                         | #12791 Ensal  | alada                                 | € 9,50          |                  | € 1,50        |   |    |                               |                   |               |               |
|                                                     | #12791 Ensal  | alada + Salmón                        | € 0,00          |                  |               |   |    |                               |                   |               |               |
| 🖻 Pago 🗸 🗸                                          | #1276: Ensal  | alada César Clásica                   | € 9,00          |                  |               |   |    |                               |                   |               |               |
| 다. Autoservicio 🗸                                   | #12764 Ensal  | alada Verde                           | € 4,00          |                  |               |   |    |                               |                   |               |               |
|                                                     | #1276: Espái  | árragos Verdes                        | € 11,50         |                  |               |   |    |                               |                   |               |               |
|                                                     | #1276: Foie   | e Gras de Pato                        | € 18,50         |                  |               |   |    |                               |                   |               |               |
|                                                     | #12764 Fond   | due de Queso                          | € 21,50         |                  |               |   |    |                               |                   |               |               |
|                                                     | #1277€ Iberic | rico                                  | € 0,00          |                  |               |   |    |                               |                   |               |               |
|                                                     | #1276: Iberio | rico (100gr.)                         | € 15,00         |                  |               |   |    |                               |                   |               |               |
|                                                     | #12764 Mejill | illones                               | € 21,50         |                  |               |   |    |                               |                   |               |               |
|                                                     |               |                                       |                 |                  |               | 1 |    |                               |                   |               |               |

Ð

# Se abrirá la ventana de introducción de datos de antes, donde podrás ajustar la información. Nota: Una vez ajustado el nivel de precios, pulsa Guardar para aplicar los cambios.

| DISH POS v3.15.3                                      |          | (V) booq Demo ES 🕔                              |                                 |                 | Editar nivel de precios | Nivel de precios |            | CERRAR 🛞 |
|-------------------------------------------------------|----------|-------------------------------------------------|---------------------------------|-----------------|-------------------------|------------------|------------|----------|
| « Minimizar menú     Ø Panel de control     Artículos | <u>`</u> | Niveles de precios (43 artículos)<br>Q Buscar G | irupo de productos Alimento 🗸 🗸 |                 | Nivel de precios        | ID 1 Nombre*     | Happy Hour |          |
| Productos                                             |          | ID Nombre 0                                     | Precio 🗘 🛛 Happy Hour 🖓 💼       | Take Away 🗘 🧷 🛗 |                         | Clasificar       | 1          |          |
| Grupos de productos<br>Niveles de precios             |          | #1277: 50                                       | € 7,50                          |                 |                         | Número en la app | 1          |          |
| Menús                                                 |          | #1276: Bistec a la Bearnesa con Papas Fi        | r € 19,50                       | € 21,50         |                         |                  |            |          |
| Menú del día<br>Menús de opciones                     |          | #1276: Burrata                                  | € 10,00                         | € 12,00         |                         |                  |            |          |
| Gestión de precios                                    |          | #1276: Carne del Día                            | € 0,00                          |                 |                         |                  |            |          |
| Periodos<br>Promociones                               |          | #1276: Caviar (10gr.)                           | € 29,50                         | € 33,50         |                         |                  |            |          |
| -√r Finanzas                                          | ~        | #1276- Crema Catalana                           | € 8,00                          | € 11,00         |                         |                  |            |          |
| Concerned and                                         |          | #12791 Ensalada                                 | € 9,50                          | € 1,50          |                         |                  |            |          |
| နွင့် General                                         | Ý        | #12791 Ensalada + Salmón                        | € 0,00                          |                 |                         |                  |            |          |
| E Pago                                                | ~        | #1276: Ensalada César Clásica                   | € 9,00                          |                 |                         |                  |            |          |
| 📜 Autoservicio                                        | ~        | #1276- Ensalada Verde                           | € 4,00                          |                 |                         |                  |            |          |
|                                                       |          | #1276: Espárragos Verdes                        | € 11,50                         |                 |                         |                  |            |          |
|                                                       |          | #1276: Foie Gras de Pato                        | € 18,50                         |                 |                         |                  |            |          |
|                                                       |          | #1276- Fondue de Queso                          | € 21,50                         |                 |                         |                  |            |          |
|                                                       |          | #1277( Iberico                                  | € 0,00                          |                 |                         |                  |            |          |
|                                                       |          | #1276: Iberico (100gr.)                         | € 15,00                         |                 |                         |                  |            |          |
|                                                       |          | #1276 Mejillones                                | € 21,50                         |                 |                         |                  |            |          |
|                                                       |          |                                                 |                                 |                 |                         |                  |            | Guardar  |

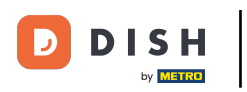

## Para eliminar un nivel de precios, haz clic en el icono de la papelera.

| DISH POS v3.15.3                                    | Demo ES ③                                     |                               |               |                                  | 승 Dish Support | Demo Dish 🗸               |
|-----------------------------------------------------|-----------------------------------------------|-------------------------------|---------------|----------------------------------|----------------|---------------------------|
| « Minimizar menú     Panel de control     Artículos | Niveles de precios (43 artículos)<br>Q Buscar | Grupo de productos Alimento 🗸 |               | i≘ Mostrar <b>50 ∨</b> Registros | Scolumnas ♥    | + Añadir nivel de precios |
| Productos                                           | ID Nombre 0                                   | Precio 🗘 Happy Hour 🖓 🗇       | Take Away 🗧 🔟 |                                  |                |                           |
| Grupos de productos<br>Niveles de precios           | #1277: 50                                     | € 7,50                        |               |                                  |                |                           |
| Menús                                               | #1276: Bistec a la Bearnesa con Papas l       | Fr €19,50                     | € 21,50       |                                  |                |                           |
| Menú del día<br>Menús de opciones                   | #1276: Burrata                                | € 10,00                       | € 12,00       |                                  |                |                           |
| Gestión de precios                                  | #1276: Carne del Día                          | € 0,00                        |               |                                  |                |                           |
| Periodos<br>Promociones                             | #1276: Caviar (10gr.)                         | € 29,50                       | € 33,50       |                                  |                |                           |
| -\ <sub>r</sub> Finanzas ✓                          | #1276- Crema Catalana                         | € 8,00                        | € 11,00       |                                  |                |                           |
| <sup>2</sup> Coursel                                | #12791 Ensalada                               | € 9,50                        | € 1,50        |                                  |                |                           |
| ري General 🗸                                        | #1279៖ Ensalada + Salmón                      | € 0,00                        |               |                                  |                |                           |
| 📄 Pago 🗸 🗸                                          | #1276: Ensalada César Clásica                 | € 9,00                        |               |                                  |                |                           |
| 📜 Autoservicio 🗸                                    | #1276 Ensalada Verde                          | € 4,00                        |               |                                  |                |                           |
|                                                     | #1276: Espárragos Verdes                      | € 11,50                       |               |                                  |                |                           |
|                                                     | #1276: Foie Gras de Pato                      | € 18,50                       |               |                                  |                |                           |
|                                                     | #12764 Fondue de Queso                        | € 21,50                       |               |                                  |                |                           |
|                                                     | #1277( Iberico                                | € 0,00                        |               |                                  |                |                           |
|                                                     | #1276: Iberico (100gr.)                       | € 15,00                       |               |                                  |                |                           |
|                                                     | #12764 Mejillones                             | € 21,50                       |               |                                  |                |                           |
|                                                     |                                               |                               |               |                                  |                |                           |

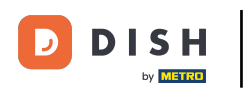

Para asegurarte de que no estás borrando un elemento por accidente, se te pedirá que confirmes tu acción. Para ello, haz clic en Aceptar.

| DISH POS v3.15.3                                                                                                    | (V) bo | ooq Demo ES 🛈                             |                  |                  |                |                                                   |   |   |    | ٦                             | 分 Dish Support | Demo Dish 🗸               |
|----------------------------------------------------------------------------------------------------|--------|-------------------------------------------|------------------|------------------|----------------|---------------------------------------------------|---|---|----|-------------------------------|----------------|---------------------------|
| « Minimizar menú     Panel de control     Artículos                                                                        | Nivele | es de precios (43 artículos)<br>Buscar Gr | upo de productos | Alimento V       |                |                                                   |   |   | := | Mostrar <b>50 ~</b> Registros | © Columnas →   | + Añadir nivel de precios |
| Productos<br>Grupos de productos<br>Niveles de precios<br>Menús<br>Menú del día<br>Menús de opciones<br>Gestión de precios | ID     | Nombre 0                                  | Precio 🗘 🛛 H     | Happy Hour 🕽 🧷 💼 | Tak            | ke Away 🗘 🧷 🛅                                     |   |   |    |                               |                |                           |
|                                                                                                    | #1277  | ۲ <u>۶</u>                                | € 7,50           |                  |                |                                                   |   |   |    |                               |                |                           |
|                                                                                                    | #1276  | Bistec a la Bearnesa con Papas Fr         | € 19,50          |                  | € 2            | 21,50                                             |   |   |    |                               |                |                           |
|                                                                                                    | #1276  | : Burrata                                 | € 10,00          |                  | € 12           | 2,00                                              |   |   |    |                               |                |                           |
|                                                                                                    | #1276  | Carne del Día                             | € 0,00           |                  |                |                                                   |   |   |    |                               |                |                           |
| Periodos<br>Promociones                                                                                                    | #1276  | Caviar (10gr.)                            | € 29,50          |                  |                |                                                   |   |   |    |                               |                |                           |
| -\_ Finanzas →                                                                                                    | #1276  | - Crema Catalana                          | € 8,00           | Esta acción e    | eliminará el I | á el nivel de precios seleccionado.¿Estás seguro? |   |   |    |                               |                |                           |
| ,<br>                                                                                                    | #1279  | 8 Ensalada                                | € 9,50           |                  |                | Cancelar Aceptar                                  |   | 7 |    |                               |                |                           |
| နည္သ General 🗸 🗸                                                                                                    | #1279  | 🕴 Ensalada + Salmón                       | € 0,00           |                  |                |                                                   |   |   |    |                               |                |                           |
| 🖻 Pago 🗸 🗸                                                                                                    | #1276  | Ensalada César Clásica                    | € 9,00           |                  |                |                                                   |   |   |    |                               |                |                           |
| 📜 Autoservicio 🗸                                                                                                    | #1276  | • Ensalada Verde                          | € 4,00           |                  |                |                                                   |   |   |    |                               |                |                           |
|                                                                                                    | #1276  | Espárragos Verdes                         | € 11,50          |                  |                |                                                   |   |   |    |                               |                |                           |
|                                                                                                    | #1276  | : Foie Gras de Pato                       | € 18,50          |                  |                |                                                   |   |   |    |                               |                |                           |
|                                                                                                    | #1276  | Fondue de Queso                           | € 21,50          |                  |                |                                                   |   |   |    |                               |                |                           |
|                                                                                                    | #1277  | /ŧ Iberico                                | € 0,00           |                  |                |                                                   |   |   |    |                               |                |                           |
|                                                                                                    | #1276  | : Iberico (100gr.)                        | € 15,00          |                  |                |                                                   |   |   |    |                               |                |                           |
|                                                                                                    | #1276  | Mejillones                                | € 21,50          |                  |                |                                                   |   |   |    |                               |                |                           |
|                                                                                                    |        |                                           |                  |                  |                |                                                   | 1 |   |    |                               |                |                           |

i

### Ya está. Has completado el tutorial y ahora sabes cómo añadir y gestionar niveles de precios.

| DISH POS v3.15.3                                                                                                    | Demo ES 💿                                                 |                               | 分 Dish Support | D Demo Dish 🗸             |
|----------------------------------------------------------------------------------------------------|-----------------------------------------------------------|-------------------------------|----------------|---------------------------|
| <ul> <li>Minimizar menú</li> <li>Panel de control</li> <li>Artículos</li> <li>Productos</li> <li>Grupos de productos</li> <li>Niveles de precios</li> </ul> | Niveles de precios (43 artículos)<br>Q Buscar             | Grupo de productos Alimento ✓ | s 🛞 Columnas 🗸 | + Añadir nivel de precios |
|                                                                                                    | #1277: 50                                                 | ¢ 7,50                        |                |                           |
| Menús<br>Menú del día<br>Menús de opciones                                                                                                    | #1276: Bistec a la Bearnesa con Papas F<br>#1276: Burrata | € 10,00                       |                |                           |
| Gestión de precios<br>Periodos<br>Promociones                                                                                                    | #1276: Carne del Día<br>#1276: Caviar (10gr.)             | € 0,00<br>€ 29,50             |                |                           |
| √ Finanzas ✓                                                                                                    | #1276, Crema Catalana<br>#1279; Ensalada                  | € 8,00<br>€ 9,50              |                |                           |
| <ul> <li>Pago v</li> </ul>                                                                                                    | #1279: Ensalada + Salmón<br>#1276: Ensalada César Clásica | € 0,00<br>€ 9,00              |                |                           |
| 는 Autoservicio 🗸                                                                                                    | #1276: Ensalada Verde<br>#1276: Espárragos Verdes         | € 4,00<br>€ 11,50             |                |                           |
|                                                                                                    | #1276: Foie Gras de Pato<br>#1276: Fondue de Queso        | € 18,50<br>€ 21,50            |                |                           |
|                                                                                                    | #1277€ Iberico<br>#1276: Iberico (100gr.)                 | € 0,00<br>€ 15,00             |                |                           |
|                                                                                                    | #1276- Mejillones                                         | € 21,50                       |                |                           |

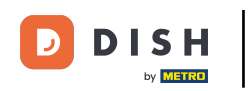

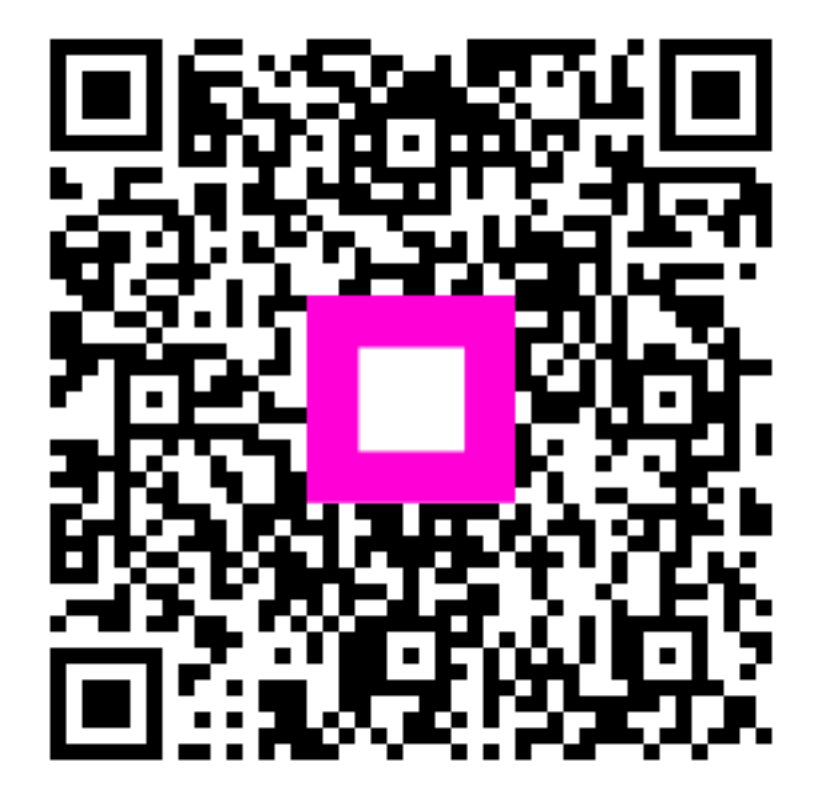

Escanee para ir al reproductor interactivo